جلسه دوازهم:

آنالیزهای چند متغیره

خوشه بندی (Cluster Analysis)

ابتدا به بررسی رویه های آنالیز مربوطه در SAS میپردازیم و سپس انجام این آنالیز را در نرم افزارهای STATGRAPHICS و SAS JMP دنبال می کنیم.

در کل این روش بدین صورت کار می کند که ابتدا ماتریس تشابه یا تفاوت روی صفات و یا افراد (چون عموما افراد را طبقه بندی میکنیم بایستی ماتریس مذکور برای افراد تهیه گردد و اگر برای صفات تهیه شود بایستی قبل از آن داده ها استاندارد شوند زیرا صفات واحد دارند و قابل قیاس و طبقه بندی نیستند البته استاندارد سازی برای افراد هم پیشنهاد می شود ولی برای صفات الزامی است) ایجاد می شود که برای صفات کمی معیاری مثل مجذور فاصله اقلیدسی بسیار مناسب است. برای صفات الزامی است) ایجاد می شود که برای صفات کمی معیاری مثل مجذور فاصله اقلیدسی بسیار مبنای هر یک از این چهار معیار یا حتی بیشتر چند دندرو گرام حاصل می شود هر دندرو گرام یک ضریب کوفنو تیک دارد که نشان دهنده میزان همبستگی معیار آن دندور گرام با سایر معیارهای دندرو گرام های دیگر است و دندرو گرامی برای صفات کیفی معتبرتر است که ضریب کوفنو تیک آن بالاتر باشد یعنی معیاری که با آن ماتریس تشابه یا تفاوت دندرو گرام حساب شده بالاترین همبستگی را با سایر معیارهای دندرو گرام های دیگر است و دندرو گرامی معمبستگی بین معیارهای ایجاد کننده ماتریس تشابه یا تفاوت است). پس برخلاف صفات کمی که معیار فاصله اقلیدسی و یا مجذور فاصله اقلیدسی بهترین است در صفات کیفی معیاری بهترین است که میکنیر را با سایر معیارها داشته باشد. در نهایت ماتریس تشابه یا تفاوت است). پس برخلاف صفات کمی که معیار فاصله موند که مهمترین این متدها برای صفات کیفی معیاری بهترین است که بیشترین همبستگی را با مایر معیارها داشته باشد. در نهایت ماتریس های تشابه و تفاوت با الگوریتمهایی (متدهایی) تبدیل به دندرو گرام می شوند که مهمترین این متدها برای صفات کمی متد way و برای کیفی معیاری بهترین است که بیشترین به دندرو گرام می

نکته: اگر دندروگرام حالت پلکانی (chaining effect) پیدا کند متد تبدیل ماتریس به دندروگرام مناسب نبوده و بایستی عوض شود که این حالت عموما در صفات کیفی دیده میشود.

در نهایت برای رسم خط گروهبندی دندرو گرام از متد CCC-plot و آزمون F-bill استفاده می شود هر چند که علم موضوعی در تعداد خوشه بندی و توجه به این نکته که جایی که خوشه ها حین تفکیک بیشترین فاصله را داشته باشند تعداد گروه مناسب حاصل می شود و می توان خط را رسم نمود. پس زدن خط دندردگرام ترکیبی از آزمون های ریاضی و استدلال های تئوری است. این خط در SAS JMP و XLSTAT بر مبنای آزمون CCC-plot زده می شود و نیازی به انجام مجدد آن نیست. با این حال در زیر رویه های مورد نیاز برای رسم دندرو گرام و تعیین تعداد گروه (CCC-plot) ذکر شده است. همچنین در کلاس، رسم دندرو گرام در نرم افزارهای SAS JMP و STATGRAPHICS آموزش داده شد. برنامه زیر برای داده های کمی است و در نرم افزارهای دیگر هم تاکید آموزشی بر داده های کمی است. برای داده های کیفی علاوه بر نرم افزارهای مذکور می توان از نرم افزار SYSY انیز استفاده نمود.

یک اصل مهم: تجزیه خوشهای از جمله روش های چند متغیره گروهبندی است که از صد درصد اطلاعات داده ها برای گروهبندی استفاده می کند فلذا برای گروهبندی بهتر افراد (تیمارها)، باید از وارد کردن صفاتی که با یکدیگر داری همراستایی هستند یا توانایی کمی در تفکیک تیمارها دارند خودداری نمود. عدم رعایت این اصل یکی از عمومی ترین مشکلات دانشجویان در گروهبندی تیمارها توسط آنالیز خوشه بندی است و ناچارا مجبور به انجام سایر روش ها مانند بای پلات و ... می شوند.

تفسیر: برای تفسیر کلاستر بعد از گروهبندی افراد و اشاره به تعداد گروه بایستی صفاتی که به صورت معنی دار در هر گروه ماکزیمم و مینیمم هست شناسایی و ذکر شود (آزمون F-bill در این راستا کمک کننده است) و در واقع جدول معنی داری صفات بین گروه ها در کنار دندرو گرام آورده شود. علاوه بر این برای بررسی تنوع درون گروهی (در صورتی که هر گروه تعداد اعضای زیادی داشته باشد و بخواهیم از هر گروه چند عضو انتخاب کنیم) می توان نمودار صورت فلکی را رسم کرد که درواقع دندرو گرام به شکل یک صورت فلکی نمایش داده می شود. این نمودار تنها با SAS JMP رسم می شود (این نرم افزار در تجزیه خوشه ای بالاترین کیفیت را دارد). این نمودار علاوه بر این تعداد گرایی از تعداد گروه واقعی هم بدست می دهد زیرا که هر شاخه فلکی در واقع یک خوشه واقعی است و این نمودار هم می تواند در رسم خط کمک کننده باشد.

data; input treat\$ LacA Ar Tya Gly MI; cards; 13214118 70 S0 90 80 5834799 S2 17965379.8 90 144319.8 29435.8 313166.4 26218690.2 3467 803275.4 1924016.2 123424 S4339957650.8 25689 3612981.6 391727.2 S6 9401425 70 PO 24870169 50 60 2129729.6 55579699.4 123 283756.6 549880.4 P2 1668344.8

82635129.8 9563 531238.2 P4 3004102.6 86 229791623.6 89053 7623419.2 P6 8074714 77 3780711.2 A0 753970 30 40 30 134020.2 209512 A2 14338200.2 40 427112.2 A4 39447019.8 1054 416646.6 2492712.6 75 A6 143600278 96345 2505462.8 7943401 85 proc cluster method=ward std ccc; var LacA Ar Tya Gly MI; id treat; run; proc tree horizontal; id treat; run: proc plot; plot \_ccc\_ \* \_ncl\_=\_ncl\_ /haxis=0 to 16 by 2; run; quit;

آزمون F-bill: در این آزمون برای اطمینان از صحیح بودن گروهبندی و همچنین یافتن معنی داری سهم هر یک از صفات در هر خوشه، هر خوشه (گروه) یک تیمار در نظر گرفته می شود و اعضای داخل آن گروه تکرار در نظر گرفته می شود اینک یک طرح کاملا تصادفی نامتعادل (زیرا که امکانش کم است که تمامی گروه ها به یک اندازه عضو داشته باشند) اجرا و معنی داری صفات بین تیمارها (گروهها) بررسی می گردد. اجرای طرح کاملا تصادفی نامتعادل در جلسه طرح های پایه توضیح داده شده است.

در قسمت آخر برنامه یک رویه پلات قرار دارد که در واقع نتیجه حاصل از تجزیه ccc را روی محور x ی که همان تعداد کلاستر است (nc1) و از صفر تا ۱۶ مختصات بندی شده رسم می کند. حال از روی این پلات میتوانیم تعداد خوشه را متوجه بشیم که البته جوابی که میخواهیم متوجه بشیم در خود رویه کلاستر در SAS 9.4 در یک نمودار ارائه داده می شود و در واقع این رویه (proc plot) برای این ورژن نیاز نیست و برای ورژن های قبلی SAS نیاز است.

**نکته:** به طور کلی در اکثر رویه های رگرسیونی و چند متغیره SAS 9.4 با همان رویه آنالیز اصلی پلات ها را هم می دهد و دیگر مثل ورژن های قبلی نیازی به نوشتن جداگانه رویه های پلات برای بسیاری از تجزیه ها نیست.

موفق باشيد